# 省科技计划项目形成的科技成果 申请挂牌交易、拍卖

操作手册

江苏省技术产权交易市场

#### 高校院所发布成果,请参照本操作手册,重要注意事项如下:

(1)未在省技术产权交易市场平台开通店铺的单位,请先 注册并实名认证,实名认证需上传单位营业执照或法人证书,后 开通店铺;

(2)编辑发布时,请勿使用批量导入,并务必在相应字段 填写项目编号(即项目清单中的编号 BE 开头),否则后期导入 数据时无法判定是否为科技计划项目专利成果;

(3)如以技术成果发布,则需在知识产权字段中,填清楚所有如专利、软著等信息;

(4)"挂牌交易"与"拍卖"只能二选一,选择"挂牌交易"时,付款方式请选择"一口价"填写价格,并勾选挂牌,设置挂牌时间(20-365天);选择"拍卖"时,付款方式请选择"在线 竞价"填写起拍价,此方式下请勿勾选"挂牌";

(5)可电话咨询省技术产权交易市场廖汉祥025-89665878、 王美然025-89665806。

| -, | 登录;   | 注册                    | 4  |
|----|-------|-----------------------|----|
|    | ( - ) | 网站注册                  | 4  |
|    | (ニ)   | 实名认证                  | 5  |
|    | (三)   | 身份申请                  | 6  |
|    | (四)   | 身份取消                  | 6  |
|    | (五)   | 开通店铺                  | 7  |
| Ξ, | 科技    | 成果申请挂牌交易、拍卖的发布流程      | 9  |
|    | ( - ) | 科技成果发布                | 9  |
|    | 1.    | "专利类型"发布步骤            | 10 |
|    | 2     | *填写科技项目编号             | 11 |
|    | >     | *选择一种交易方式:"挂牌交易"或"拍卖" | 12 |
|    | 2.    | "技术成果类型"发布步骤:         | 14 |
|    | *     | ▲填写科技项目编号             | 15 |
|    | 2     | ▶添加知识产权信息             | 16 |
|    | 2     | *选择一种交易方式:"挂牌交易"或"拍卖" | 17 |
|    | (ニ)   | 上架商品审核不通过             |    |
|    | (三)   | 商品下架                  |    |

#### 一、登录注册

(一)网站注册

操作方式: 输入网址>注册/登录网站。

1. 在浏览器中输入网址 www.jstec.com.cn 进入省技术产权 交易市场网站。

2. 通过导航栏"登录/注册"按钮,进入登录/注册页面。

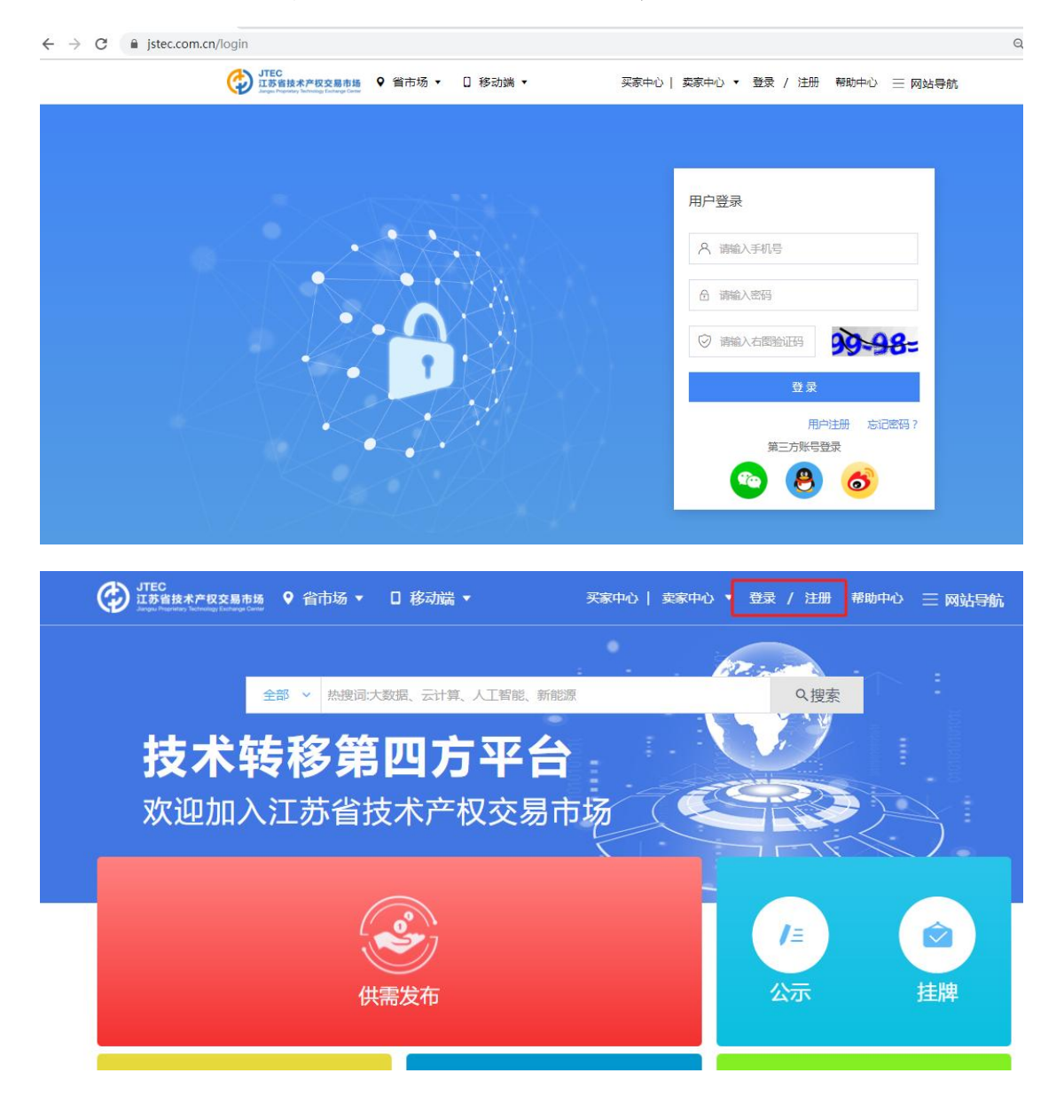

| ○ 手机验证 | ○ 设置密码              |   |       | ○ 注册完 | 成 |
|--------|---------------------|---|-------|-------|---|
|        |                     |   |       |       |   |
| 注册手机   | 请输入手机号              |   |       |       |   |
| 验证码    | 请输入右图验证码的计算结果       | 8 | 6-14: |       |   |
| 校验码    | 请输入校验码              | 获 | 取校验码  |       |   |
| 推荐分中心  | 清选择                 | * |       |       |   |
| 3      | 主册即同意《用户注册协议》《隐私条款》 |   |       |       |   |
|        | 下一步                 |   |       |       |   |
|        | 已有账号 登录             |   |       |       |   |

3. 未在网站注册的用户需使用手机号进行注册。

#### (二) 实名认证

操作方式:个人中心>用户设置>实名认证。

| JTEC<br>江苏省技术产权交易市场<br>Jangus Proprietary Technology Exchange Center | ♀ 省市场 ▼ | □ 移动端 ▼ | 买家中心                   | 卖家中心 ▼ 🤇 |              | → 💬 帮助中心 | ☰ 网站导航 |
|----------------------------------------------------------------------|---------|---------|------------------------|----------|--------------|----------|--------|
| 用户中心                                                                 | 首页      | 账户管理    | 用户设置                   | 事务中心     | 用户中心<br>员工管理 | 记迹       |        |
| ② 设置                                                                 |         |         |                        |          | 退出登录         |          |        |
| 个人资料                                                                 |         |         |                        |          |              |          |        |
| 实名认证                                                                 |         |         |                        | )        |              |          |        |
| 身份申请                                                                 |         |         |                        |          |              |          |        |
| 修改密码                                                                 |         |         | 念日认证重                  |          |              |          |        |
| 账号绑定                                                                 |         |         | 用户来源:省市                | 动场       |              |          |        |
| 收货地址                                                                 |         |         | 提交时间:2019-01-0<br>取消认证 | 08:54:58 |              |          |        |
| 开票信息                                                                 |         |         |                        |          |              |          |        |
|                                                                      |         |         |                        |          |              |          |        |
|                                                                      |         |         |                        |          |              |          |        |

网站实名认证方式包括个人实名认证与机构实名认证。 1. 机构实名认证时,需要上传事业单位法人证书、社会团 体法人登记证书或营业执照等证书。

2. 经省技术市场工作人员审核通过后,即可完成实名认证。

(三)身份申请

操作方式:个人中心>用户设置>身份申请

 实名认证后,选择高校、科研院所等身份进行申请,申 请时需要根据页面要求上传营业执照、事业单位法人证书或社会 团体法人登记证书;

| 用户中心 | 首页    账户管理     | 用户设置事务中心       | 我的足迹           |
|------|----------------|----------------|----------------|
| ◎ 设置 | 身份申请 申请历史      |                |                |
| 个人资料 | 8-             |                |                |
| 实名认证 | <u> = = </u>   |                | <u></u>        |
| 身份申请 | 企业             | 高校             | 科研院所           |
| 修改密码 | 企业是技术需求方,也是技术供 | 高校是是大学、学院、独立学院 | 科研院新是指对实施科研、科学 |
| 账号绑定 |                | ◎已通过 取消身份      | ◎已通过 取消身份      |
| 收货地址 | <b>•</b>       |                |                |
| 开票信息 | 新型研发机构         | 技术转移服务机构       |                |
|      |                | ⊘已通过 取消身份      |                |

 身份申请由省技术市场工作人员进行审核,审核通过后, 即可完成身份申请。

(四)身份取消

1. 用户登录后可在用户中心-用户设置-身份申请模块对已获得的身份进行"取消身份"操作,对已挂靠的用户需先与中介

| 田白山小        | 台石 账户管理        | 田白沿宮 車冬山心                                                                                                    | 形的导体           |
|-------------|----------------|----------------------------------------------------------------------------------------------------|----------------|
| 107 °T*'0   |                | //// Kaii                                                                                                    | 344344.42      |
| ③ 设置        | 身份申请 申请历史      |                                                                                                    |                |
| 个人资料        | 8-             | -                                                                                                    |                |
| 实名认证        | EE             | <b>a</b>                                                                                                    | <b>1</b>       |
| 身份申请        | 企业             | 高校                                                                                                    | 科研院所           |
| 修改密码        | 企业是技术需求方,也是技术供 | 高校是是大学、学院、独立学院                                                                                                    | 科研院所是指对实施科研、科学 |
| 账号绑定        |                | ◎已通过 取消身份                                                                                                    | ②已通过 取消身份      |
| W7fRiteb-   | -              | 技术转移服务机构                                                                                                    |                |
| 工業作用        | 新型研发机构         | 13-2                                                                                                    |                |
| / stellarg. |                | - 2007 ( - 500 ( 2007 ( 2007 ( |                |
|             |                | O CONTRACTOR                                                                                                    |                |
|             |                | 收消另份                                                                                                    |                |

方机构解除挂靠关系后才能取消身份;

(五) 开通店铺

点击首页右上角对应身份的信息(例如高校点击"高校"进入店铺管理页面,科研院所点击"科研院所"进入店铺管理页面), 在店铺管理进行以下操作:

| 卖 | 家中心    |      |                |
|---|--------|------|----------------|
| 0 | 店铺     | 暂无店铺 |                |
|   | 我的店铺   |      | (man)          |
|   | 编辑店铺信息 |      |                |
|   | 我的粉丝   |      | 你的账号下还未开通任何店铺! |
| Ø | 商品     |      | 立即开通店铺         |
|   | 全部商品   |      |                |
|   | 发布商品   |      |                |
|   | 批量发布商品 |      |                |
|   | 代理申请   |      |                |
| 9 | 客服     |      |                |

1. 仔细并接受阅读《开店须知》;

2. 填写店铺基本信息, 机构店铺名称应与机构名称一致;

3. 填写联系方式,并点击提交;

4. 提交后,等待平台进行审核;

5. 审核通过后,店铺开通成功。

二、科技成果申请挂牌交易、拍卖的发布流程

(一)科技成果发布

操作方式:卖家中心>商品管理>发布商品

科技成果按照上传类型分为专利、技术成果。

——专利类型

选择专利类型发布时,每次仅可发布一条专利,可以选择"发 明专利、实用新型专利、外观设计专利"等三个发明类型,该方 式发布时可以填写专利名称通过专利信息服务中心调取相关数 据后,自动填写关键字段;

——技术成果类型

如需发布软著、动植物新品种及其他类型成果,或以"专利 成果包"形式发布多件专利、多件软著等多个成果,或同时发布 软著、动植物新品种等不同类型成果时,则可以选择以技术成果 类型发布。

#### 1. "专利类型"发布步骤:

(1) 若选择以专利发布时,根据专利类型选择"发明、实用新型、外观设计",阅读并勾选《商品发布协议》;

| 商品类目 专利 、 发明 ^<br>安迎阅读江苏省技术交易信息服务平台 /<br>文用新型 (以下简称"本协议")。本协议阐述之条<br>外观设计 、限于江苏省技术交易信息服务平台 /<br>www.jstec.com.cn网站、江苏省技术交易信息服务平台电脑画及移动客户端等)进行知识产权商品发布、<br>服务发布、交易等服务(以下简称"服务")。为维护您自身权益,建议您仔细阅读各条款具体表述。<br>【审慎阅读】您在点击同意本协议之前,应当认真阅读本协议。请您务必审慎阅读、充分理解各条数<br>免除或者限制责任的条款、法律适用和争议解决条款。免除或者限制责任的条款将以相体下划线标识,您<br>速。如您对协议有任何疑问,可向江苏省技术交易信息服务平台客服咨询。<br>江苏省技术交易信息服务平台保留修订本协议的权利。本协议一经修订,江苏省技术交易信息服务平<br>后的协议版本完全替代修订前的协议版本, 并通过原有方式向您公布确认。您应当及时关注和了解本协议<br>况,如果您不同意修订后协议版本,请您立即停止使用和享受相关产品及服务,否则即视同您同意并完全                                                            |                                              | 商品分类                                               |                                                |                                                             | 商品详情                                                               | 发布完成                                                           |
|----------------------------------------------------------------------------------------------------|----------------------------------------------|----------------------------------------------------|------------------------------------------------|-------------------------------------------------------------|--------------------------------------------------------------------|----------------------------------------------------------------|
| 发明<br>实用新型<br>实用新型<br>字您使用江苏省技术交易信息服务平台所外观设计<br>于您使用江苏省技术交易信息服务平台所外观设计<br>www.jstec.com.cn网站、江苏省技术交易信息服务平台电脑满及移动客户端等)进行知识产权商品发布、服务发布、交易等服务(以下简称"服务")。为维护您自身权益,建议您仔细阅读各条款具体表述。<br>【审慎阅读】您在点击同意本协议之前,应当认真阅读本协议。请您务必审慎阅读、充分理解各条款<br>免除或者限制责任的条款、法律适用和争议解决条款。免除或者限制责任的条款将以粗体下划线标识,您<br>这。如您对协议有任何疑问,可向江苏省技术交易信息服务平台客服咨询。<br>江苏省技术交易信息服务平台保留修订本协议的权利。本协议一经修订,江苏省技术交易信息服务平<br>后的协议版本完全替代修订前的协议版本,并通过原有方式向您公布确认。您应当及时关注和了解本协议<br>况,如果您不同意修订后协议版本,请您立即停止使用和享受相关产品及服务,否则即视同您同意并完全                                                                                       | 商品类目                                         | 专利                                                 | ~                                              | 发明                                                          | ^                                                                  |                                                                |
| 实用新型<br>以以下简称"本协议")。本协议阐述之条<br>(以下简称"本协议")。本协议阐述之条<br>所要注意。<br>(以下简称"本协议")。本协议阐述之条<br>不限于江苏省技术交易信息服务平台经营的<br>不限于江苏省技术交易信息服务平台经营的<br>不限于江苏省技术交易信息服务平台经营的<br>不限于江苏省技术交易信息服务平台经营的<br>派子、金信息服务平台电脑两及移动客户端等)进行知识产权商品发布、<br>服务发布、交易等服务(以下简称"服务")。为维护您自身权益,建议您仔细阅读各条款具体表述。<br>【审慎阅读】您在点击同意本协议之前,应当认真阅读本协议。请您务必审慎阅读、充分理解各条数<br>免除或者限制责任的条款、法律适用和争议解决条款。免除或者限制责任的条款将以相体下划线标识,您<br>这。如您对协议有任何疑问,可向江苏省技术交易信息服务平台客服咨询。<br>江苏省技术交易信息服务平台保留修订本协议的权利。本协议一经修订,江苏省技术交易信息服务平<br>后的协议版本完全替代修订前的协议版本,并通过原有方式向您公布确认。您应当及时关注和了解本协议<br>况,如果您不同意修订后协议版本,请您立即停止使用和享受相关产品及服务,否则即视同您同意并完全 |                                              |                                                    |                                                | 发明                                                          | 办议V1.1                                                             |                                                                |
| 免除或者限制责任的条款、法律适用和争议解决条款。免除或者限制责任的条款将以粗体下划线标识,您<br>读。如您对协议有任何疑问,可向江苏省技术交易信息服务平台客服咨询。<br>江苏省技术交易信息服务平台保留修订本协议的权利。本协议一经修订,江苏省技术交易信息服务平<br>后的协议版本完全替代修订前的协议版本,并通过原有方式向您公布确认。您应当及时关注和了解本协议<br>况,如果您不同意修订后协议版本,请您立即停止使用和享受相关产品及服务,否则即视同您同意并完全                                                                                                    | 于您使用江                                        | 苏省技术交易                                             | 信息服务平台                                         | 济 外观设计                                                      | 「限于江苏省排                                                            | 标交 了。本际风南远之宗<br>战术交易信息服务平台经营的                                  |
| <u>计苏省技术交易信息服务半台保留修订本协议的权利。本协议一经修订,计苏省技术交易信息服务平</u><br>后的协议版本完全替代修订前的协议版本,并通过原有方式向您公布确认。您应当及时关注和了解本协议<br>况,如果您不同意修订后协议版本,请您立即停止使用和享受相关产品及服务,否则即视同您同意并完全                                                                                                    | www.jstec.<br>服务发布、<br>【审慎                   | com.cn网站、<br>交易等服务(<br><b>阅读】<u>您在点</u>ii</b>      | 江苏省技术:<br>以下简称"朋<br><b>击同意本协议</b>              | 交易信息服务半日<br>服务")。为维护(<br>2 <b>之前,应当认真)</b>                  | "电脑端及移动客户端"<br>您自身权益,建议您们<br>到读本协议。请您务必                            | 等)进行知识产权商品发布、<br>7细阅读各条款具体表述。<br>3 <b>审慎阅读、充分理解各条款</b>         |
|                                                                                                    | www.jstec.<br>服务发布、<br>【审慎<br>免除或者限<br>读。如您对 | com.cn网站、<br>交易等服务(<br>阅读】您在点:<br>制责任的条款<br>协议有任何疑 | 江苏省技术:<br>以下简称"肌<br>古同意本协议<br>、法律适用和<br>问,可向江家 | 交易信息服务半台<br>段务")。为维护(<br>之前,应当认真的<br>口争议解决条款。)<br>转省技术交易信息( | 电脑端及移动客户端"<br>您自身权益,建议您行<br>到读本协议。请您务必<br>也免除或者限制责任的务<br>服务平台客服咨询。 | 等)进行知识产权商品发布、<br>行细阅读各条款具体表述。<br>计审慎阅读、充分理解各条款<br>款将以粗体下划线标识,您 |

(2)根据要求填写专利详情,此发布方式下可以填写专利名称通过专利信息服务中心调取相关数据后,自动填写关键字段;

| ⊖ 店铺管理 |              | 商品分类                     |         | 商品详           | 情     |        | 发布完成  | 戓    |
|--------|--------------|--------------------------|---------|---------------|-------|--------|-------|------|
| 我的店铺   | 商品类目 "       | ₹利" "发明"                 |         |               | 车     | 俞入专利学  | 名称后,ì | 并行查询 |
| 编辑店铺   | 商品详情 > 7     | 商品信息.                    |         |               |       |        |       |      |
| 店铺粉丝   | 宣找专利         | 基于多模式蚁群系统                | 吃的变密度细胞 |               |       |        | 查询    |      |
| ◎ 商品管理 |              | 27.00.77.00.470.4.00.0.0 |         | 1             | -     |        |       |      |
| 全部商品   | IPO DO HOMOS | C #0/71-102200-1         | 7       |               | -22/4 |        |       |      |
| 发布商品   | 联系人          | 请输入联系人信息                 |         | *201 <b>4</b> | 系方式   | 请输入联系方 | ±C.   | -2N# |
| 批量发布   | 商品摘要         | -201                     |         |               |       |        |       |      |
| 代理申请   | 输入专利商        | 晶摘要信息 不超过20              | 00字     |               |       |        |       |      |
| ♀ 客服管理 |              |                          |         |               |       |        |       |      |
| 在线客服   |              |                          |         |               |       |        |       |      |
|        | 商品图片         |                          |         |               |       |        |       |      |

|   | 同時期期末の工業                                    | · 查示地:你不可 #                                            | 前入专利名称查询                                                        |                                                      |                                                                                                    |                                         | 2002-2002                               |                              |
|---|---------------------------------------------|--------------------------------------------------------|-----------------------------------------------------------------|------------------------------------------------------|----------------------------------------------------------------------------------------------------|-----------------------------------------|-----------------------------------------|------------------------------|
| 9 | 商品管理                                        |                                                        |                                                                 |                                                      |                                                                                                    |                                         |                                         |                              |
|   |                                             | 商品名称                                                   | 自于多模式蚁群系统                                                       | 的驼根脚腿                                                | 1960                                                                                                  | •                                       |                                         |                              |
| 1 | 发布商品                                        | 联系人                                                    |                                                                 | -                                                    | ❷填 联系方                                                                                                | 151625                                  |                                         | 120 M                        |
| 3 | 批量发布                                        | 商品施興                                                   |                                                                 |                                                      |                                                                                                    |                                         |                                         |                              |
|   | 代理申请                                        | 本发明公开了<br>胞状态提取模                                       | 一种基于多模式設制<br>快组成;蚁群初始分                                          | 系统的变密摩细度<br>布模块,利用平±                                 | 14.現除方法,由較<br>18<br>19似然度及前一帧#                                                                        | 的始分布模块,<br>1胞位置信息从而3                    | 6工作模式及模式实现<br>利得初始蚁群分布,9                | 付遇難構決和細<br>然后随机的分为           |
| 9 | 客服管理                                        | 两脚,针对细建多个独立的                                           | 抱图像序列中的目标<br>子信息素场和总信息                                          | (編稿事件和密集)<br>(素场共同作用下的                               | F件採用不同的98m<br>り変変態の細胞位置                                                                               | 2工作模式,并根却<br>配估计规2群决策系统                 | 副蚁群之间的交互机#<br>6;细胞状态提取模拟                | 制实时调节,构<br>央,通过去除由<br>19430字 |
| 8 | 在統審服                                        | PL-DI BLIAAAA                                          | 00 ET 402 TC 404 ++ 4ET /-1.22                                  | CARD BEN TH OTH AP OUT BES A                         |                                                                                                    | D BIN DET CALL AND AND OT LINE IN       | B 601 WA 200 AD4 002 B 0 244 0 02 2     |                              |
|   |                                             |                                                        |                                                                 |                                                      |                                                                                                    |                                         |                                         |                              |
|   | [25] 化酸合物                                   | 网络西西加口方                                                |                                                                 |                                                      |                                                                                                    |                                         |                                         |                              |
| 9 | 店铺微信                                        | M 2638275                                              | +                                                               | +                                                    | +                                                                                                    | +                                       | +                                       |                              |
|   | 店铺微信<br>我的交易                                | 開始開片<br>+<br>建設尺寸<br>600~600                           | 十<br>建议尺寸<br>600~600                                            | 十<br>建议尺寸<br>600~600                                 | +<br>建议尺寸                                                                                             | +<br>建設尺寸                               | 十<br>建议尺寸<br>600~600                    |                              |
|   | 店铺微信<br>我的交易<br>商品订单                        | 時よら(日)万<br>十<br>建設(尺寸<br>600~600<br>(ipg.jpg.png)      | 十<br>建议尺寸<br>coorcoo<br>(ipg.jpeg.png)                          | +<br>建议尺寸<br>600~600<br>(ips.jpeg.png)               | +<br>建议尺寸<br>600~600<br>(ipg.jpeg.png)                                                                | +<br>建议尺寸<br>coorcoo<br>(ipg.jpeg.png)  | +<br>建议尺寸<br>600~600<br>((pg.j.peg.png) |                              |
|   | 店铺微信<br>我的交易<br>商品订单<br>代理管理                | 開品個方<br>建议尺寸<br>coorcoo<br>(jpg.jpeg.png)<br>商品描述      | +<br>建议尺寸<br>600~600<br>(ipg.jpeg.png)                          | +<br>建议尺寸<br>coorcoo<br>(jpg.jpeg.png)               | +<br>建议尺寸<br>600~600<br>(jpg.jpeg.png)                                                                | +<br>建议尺寸<br>600-600<br>(jpg.jpeg.png)  | +<br>로인주(1)<br>((pg.Jpeg.png)           |                              |
|   | 店铺微信<br>我的交易<br>商品订单<br>代理管理                | 阿古田(日)戸<br>(1993)Peg, Png)<br>(1993)Peg, Png)<br>商品情報送 | +<br>(pp),pp)<br>B I U (A Mer                                   | +<br>물행문학<br>600°600<br>(ipgJpeg.png)<br>×' ×. 《 《 《 | +<br>물행문국<br>coorcoo<br>(pg.jpeg.prg)                                                                 | +<br>#WRT<br>600-600<br>([pg.]peg.png)  | +<br>度()尺寸<br>600*600<br>((pa,jp*g,png) | <b>1</b>                     |
|   | 店铺设信<br><b>我的交易</b><br>商品订单<br>代理管理<br>公示管理 | 第154組戸<br>主<br>建议尺寸<br>600~600<br>(ipg.jpg.prg) 商品描述   | +<br>憲议尺寸<br>600*600<br>(ppJpeg.png)<br>B J U 込 Mee<br>影響改式 学校主 | +<br>물행문학<br>600*600<br>(ipg.jpeg.png)<br>X* X. 2 4  | +<br><u> <u> <u> </u> <u> </u> <u> </u> <u> </u> <u> </u> <u> </u> <u> </u> <u> </u> <u> </u></u></u> | +<br>studet<br>600-600<br>(pg.jpeg.png) | +<br>saurao<br>(ips.ip=s.prg)           |                              |

(3)填写匹配后未填写的必填字段;

(4)\*填写科技项目编号:请务必在"是否为科技计划项目
形成的专利"中勾"是",选择省级计划项目,并填写该项目编号
号(即下发清单中的项目编号);

| 品注情>                                                         | 专利信息                                                      |                            |                     |      |            |                     |     |  |
|--------------------------------------------------------------|-----------------------------------------------------------|----------------------------|---------------------|------|------------|---------------------|-----|--|
|                                                              |                                                           |                            |                     |      |            |                     |     |  |
| 专利名称                                                         | 一种新型*****                                                 |                            |                     | *必填  |            |                     |     |  |
| 专利状态                                                         | 已授权                                                       | ~                          | *必填                 |      |            |                     |     |  |
| 申请号                                                          |                                                           |                            | *必埴                 | 申请日期 | 2023-12-16 | Ē                   | *必埴 |  |
| 公开号                                                          |                                                           |                            |                     | 公开日  | YYYY-MM-DD | [ <sup>0.15</sup> ] |     |  |
|                                                              | 右权                                                        | ~                          | *必填                 |      |            |                     |     |  |
| 法律状态                                                         | -NICH.                                                    |                            |                     |      |            |                     |     |  |
| 法律状态<br>是否为职务                                                | 发明 ③否 〇                                                   | )是 *必                      | 直                   |      |            |                     |     |  |
| 法律状态<br>是否为职务<br>是否为科技                                       | 发明 ⑧香 ()                                                  | ) 是 · 松<br>专利 () -         | 慎<br>否 ●是 *1        | 幼園   |            |                     |     |  |
| 法律状态<br>是否为职务<br>是否为科技<br>国家级计                               | 发明 • 否 ()<br>计划项目形成的**                                    | )是 *必t<br>专利 〇             | ā<br>否              | 5t直  |            |                     |     |  |
| 法律状态<br>是否为职务<br>是否为科技<br>国家级t<br>③ 省级计划                     | 发明 ●否 (<br>计划项目形成的部<br>十划项目<br>11 项目编号                    | 〕是 *必t<br>专利 〕<br>BE-2023  | 真<br>否 ●是   %       | otă  |            |                     |     |  |
| 法律状态<br>是否为职务<br>是否为科技<br>()国家级计<br>()市级计划                   | 发明 • 否 (<br>计划项目形成的 <sup>4</sup><br>计划项目 项目编号<br>则项目 项目编号 | )是 *必t<br>专利 );<br>BE-2023 | 真<br>否 ④是 💅<br>3**1 | が描   |            |                     |     |  |
| 法律状态<br>是否为职务<br>量否为科技<br>● 国家级计<br>● 省级计划<br>● 市级计划<br>国际专利 | 发明 ③否<br>计划项目形成的4<br>计划项目<br>切项目<br>项目编号<br>则项目           | )是 *妙t<br>专利 ):<br>BE-2023 | а<br>否 ●是  %        | 55萬  |            |                     |     |  |

(5) 自有与代理判断:

专利/技术成果权利人与店铺开通主体一致时,权属状态为自有,当不一致时,权属状态为代理;申请时可以根据实际情况

参照以下选项对商品权属状态提交申请后进行变更;

| 品类目 1                                                                                                    | 专利""发明"                                                                                                    |                                                                                                    |                           |
|----------------------------------------------------------------------------------------------------|----------------------------------------------------------------------------------------------------|----------------------------------------------------------------------------------------------------|---------------------------|
| ∮品洋情 > ?                                                                                                    | 交易信息                                                                                                    |                                                                                                    |                           |
| と易方式                                                                                                    | 技术转让 ~                                                                                                    |                                                                                                    |                           |
| 掀方式                                                                                                    | 在线竟价                                                                                                    | · 30000 如有特殊说明语                                                                                       | 545 -2 ·                  |
| x 50.407 Feb                                                                                                    |                                                                                                    |                                                                                                    |                           |
| 5第五人间<br>1.专利                                                                                                    | 上体与专利/成果权利人主体<br>或技术成果不属于自有——                                                                                       | 20年<br>不一致,请选择原因:<br>—选择后,商品权属为代理                                                                     |                           |
| 宮铺开通的3<br>○ 1.专利<br>○ 2.店铺<br>○ 3.专利                                                                              | 上体与专利/成果权利人主体<br>或技术成果不属于自有<br>开通的主体发生过法人名称<br>成果权利人包含其他共有权                                                         | "∞₩<br>不一致,请选择原因:<br>一选择后,商品权属为代理<br>变更,专利成果权利人是店铺开通主体的管/<br>利人———选择后,商品权属为自有                         | 用名——选择后,商品权属为自有           |
| 5日120月<br>5日日72月<br>5日日72月<br>1.专利<br>2.店铺<br>3.专利<br>4.店铺                                                        | と体与专利//成果权利人主体<br>或技术成果不属于自有<br>开通的主体发生过法人名称<br>成果权利人包含其他共有权<br>开通的主体为专利(成果)                                        | "20集<br>不一致,请选择原国:<br>一选择后,商品权属为代理<br>变更,夸利成果权利人是店铺开通主体的管<br>利人——选择后,商品权属为自有<br>权利人的技术转移中心——选择后,商品    | 用名——选择后,商品权属为自有<br>权属为自有  |
| 54年70月<br>54年7月<br>1.专利<br>2.店铺<br>3.专利<br>4.店铺<br>5.其他                                                           | 14年9 今利/成果权利人主体<br>或技术成果不属于自有<br>一方通的主体发生过法人名称<br>成果权利人包含其他共有权<br>开通的主体为专利(成果)<br>目有情况                              | "₩₩<br>不一致,请选择原因:<br>一选择后,商品权属为代理<br>変更,专利成果权利人是店铺开通主体的曾/<br>利人——选择后,商品权属为自有<br>权利人的技术转移中心——选择后,商品    | 用名———选择后,商品权属为自有<br>权属为自有 |
| <ul> <li>5時开通的5</li> <li>1.专利</li> <li>2.店铺</li> <li>3.专利</li> <li>4.店铺</li> <li>5.其他</li> </ul>                  | 上体 与 亨利/成果 収利人主体<br>或技术成果 不属于自有<br>开通的主体发生过法人名称<br>成果 収利人包含其他共有权<br>开通的主体为 亨利 (成果)<br>自有情況<br>自 1 什 <u>久 男</u> 主牌 ? | ∞项 不一致,请选择原因: 一选择后,商品权属为代理 变更,专利成果权利人是店铺开通主体的曾/利人 通报后,商品权属为自有 权利人的技术转移中心────选择后,商品                    | 用名———选择后,商品权属为自有<br>权属为自有 |
| <ul> <li>5147人/8</li> <li>官禰开通的3</li> <li>1.专利</li> <li>2.店铺</li> <li>3.专利</li> <li>4.店铺</li> <li>5.其他</li> </ul> | 14年9专利/成果权利人主体。<br>或技术成果不属于自有一<br>开通的主体发生过法人名称<br>成果权利人包含其他共有权<br>开通的主体为专利(成果)<br>自有情况<br>14人名法法院?                  | □○○○○○○○○○○○○○○○○○○○○○○○○○○○○○○○○○○○○                                                                 | 用名———选择后,商品权属为自有<br>权属为自有 |
| <ul> <li>5.其他</li> <li>1.专利</li> <li>2.店铺</li> <li>3.专利</li> <li>4.店铺</li> <li>5.其他</li> </ul>                    | E体与专利//成果仅利人主体:<br>或技术成果不属于自有<br>开通的主体发生过法人名称<br>成果权利人包含其他共有权<br>开通的主体为专利(成果)<br>自有情况<br>一件 <u>么是</u> 挂牌?           | → 2000<br>不一致,请选择原因:<br>一选择后,商品权属为代理<br>变更,专利成果权利人是店铺开通主体的曾/<br>利人——选择后,商品权属为自有<br>权利人的技术转移中心——选择后,商品 | 用名——选择后,商品权属为自有<br>权属为自有  |

(6)\*选择一种交易方式:"挂牌交易"或"拍卖"。

交易方式一:"挂牌交易"

若选择"挂牌交易",①付款方式请选择"一口价",并输入 金额;②勾选挂牌,填写挂牌天数(20-365天);③点击上架。

注意:请合理设置挂牌周期。按照省技术产权交易市场相关规则,若有意向购买方购买挂牌商品时,需待到挂牌周期结束后 卖方才能确认出售。

| 专化方式                      | 技术转让                                                                                                    | ~ *必填                                                                                                    |           |     |
|---------------------------|----------------------------------------------------------------------------------------------------|----------------------------------------------------------------------------------------------------|-----------|-----|
| 法式法计                      | 一口价                                                                                                    | ~ 1000                                                                                                    | 如有特殊说明请填写 | *必填 |
|                           |                                                                                                    |                                                                                                    |           |     |
| 是否愿意支付服                   | 局务佣金 ○ 是                                                                                                    | () 否                                                                                                    |           |     |
| 是否愿意支付!<br>9品权属           |                                                                                                    | <ul> <li>否</li> <li>*必填</li> </ul>                                                                                                    |           |     |
| 是否愿意支付!<br>商品权属<br>2 挂牌 🕜 | 長务佣金 2                                                                                                    |                                                                                                    |           |     |
| 副子愿意支付!<br>新品权属<br>2 挂牌   | 展务佣金 是     月     有     日     有     日     有     日     有     日     有     日     日      日      日     日 | <ul> <li>否</li> <li>必填.</li> <li><sup>4</sup></li> <li><sup>4</sup></li></ul> | 交易合约进行!   |     |

# 交易方式二:"拍卖"

若选择"拍卖",①付款方式请选择"在线竞价",输入拍卖 价;②点击上架。此方式下无需再勾选挂牌。

注意:按照省技术产权交易市场相关规则,如选择拍卖方式, 省技术产权交易市场将按规章与流程组织开展集中拍卖。

| 商品分类                | 商品详情           | 发布完成   |  |
|---------------------|----------------|--------|--|
| 商品类目"专利""发明"        |                |        |  |
| 商品详情 > 交易信息         |                |        |  |
| 交易方式 技术转让 🗸         |                |        |  |
| 付款で式 在线竟价 ~         | 30000 如有特殊说明请  | 填写 22集 |  |
| 商品权属自有              | e<br>述集        |        |  |
| ■ 挂牌 🙆 什么是挂牌?       |                |        |  |
| 该类商品必须遵守 《技术转移服务规范》 | ,具体实施遵照交易合约进行! |        |  |
| 返回上一步               | 保存             |        |  |
|                     |                |        |  |

## (7) 点击"确认"上架,发布商品;

| tur's        |                       |                                                                             |          |         |
|--------------|-----------------------|-----------------------------------------------------------------------------|----------|---------|
| FO-          |                       | 发布商品                                                                        | $\times$ |         |
| 管理           |                       |                                                                             |          | 发布完成    |
| 古铺           | 商品类目                  | 府開展來佈的內容不包含以下內容:<br>(一)涉及国家秘密、公共安全、产业安全、商业秘密的信息;<br>(二)涉及科研秘密、工作秘密和个人隐私的信息; |          |         |
| 古铺           | 商品详情                  | <ul> <li>(三)正在调查、讨论、审议、处理过程中的信息;</li> <li>(四)法律、行政法规规定不得公开的信息;</li> </ul>   |          |         |
| 93 <u>44</u> | 转化方式                  | (五) 没有版权或未经投权的字体、图片及文章。 加入活动 具有高校、科研院新、国有企业的自有专利(成果)才能参加                    | 活动       |         |
| 管理           | र्त <i>के म</i> न्द्र | 请选择                                                                         |          | *.1/X1面 |
| 商品           |                       | 取消                                                                          | 确定       |         |
|              | 是否愿意                  |                                                                             |          |         |
| 发布           | 商品权属                  |                                                                             |          |         |
| MACTER .     | 177 +± Pm             |                                                                             |          |         |

(8)提交后,等待省技术产权交易市场审核,审核通过后, 发布成功。

## 2. "技术成果类型"发布步骤:

(1)若选择以技术成果发布时,商品类目请勾选"技术成果",并阅读勾选《商品发布协议》;

| /D /H 6-/E                                                                                                    | ria<br>Alta                 | 品分类                    | 商品详情                                          | 发布完成                                       |
|----------------------------------------------------------------------------------------------------|-----------------------------|------------------------|-----------------------------------------------|--------------------------------------------|
| 我的店铺                                                                                                    |                             |                        |                                               |                                            |
|                                                                                                    | 商品类目 技法                     | 术成果                    | ^                                             |                                            |
| 编辑店铺                                                                                                    | -                           |                        |                                               |                                            |
| 市場当                                                                                                    |                             | 7个()                   | 商品发布服务协议V1.1                                  |                                            |
| 白 拥切 <i>经</i>                                                                                                  | 欢迎阅读                        | 技术成果                   | ·<br>来平台商品发布服务协议(以下简称"本                       | 协议")。本协议阐述之条款和条件适用                         |
| 商品管理                                                                                                    | 于您使用江苏省技                    | 支术交易信息服务               | 学台所提供的平台 (包括但不限于江苏省技                          | 就不交易信息服务平台经营的                              |
|                                                                                                    | www.jstec.com.c<br>服务发布、交易等 | IN网站、江办看到<br>報服务 (以下简称 | 这个父易信忌服务半百电脑俩及移动客户编录<br>R "服务"),为维护您自身权益,建议您仔 | 等)进行知识产权商品友布、父易和相关<br>?细阅读各条款具体表述。         |
| 部商品                                                                                                    | 【审慎阅读】                      | 您在点击同意本                | 协议之前,应当认真阅读本协议。请您务必                           | 审慎阅读、充分理解各条款内容,特别是                         |
|                                                                                                    | 免除或者限制责任                    | E的条款、法律运               | 5用和争议解决杂款。免除或者限制责任的杂                          | 款将以粗体下划线标识,您应重点阅                           |
| 1018)00                                                                                                    | 读。 <u>如您对协议有</u><br>订某类技术办  | <u>目住何疑问,可应</u>        | 加丁苏省技术交易信息服务半台客服咨询。                           | 计某次技术六月信白服务亚公校合用修订                         |
| 批量发布                                                                                                    | 后的协议版本完全                    | 替代修订前的协                | 计议版本,并通过原有方式向您公布确认。您                          | 动当及时关注和了解本协议的修订情                           |
|                                                                                                    | 况,如果您不同意                    | 修订后协议版本                | <u>x,请您立即停止使用和享受相关产品及服务</u>                   | ,否则即视同您同意并完全接受修订后                          |
| 、理管理                                                                                                    | 的协议版本。                      |                        | 大天网站 日金 网络牛眼友 一山佳林 经过卫转                       |                                            |
| RT 200 - 200 - 200 - 200 - 200 - 200 - 200 - 200 - 200 - 200 - 200 - 200 - 200 - 200 - 200 - 200 - 200 - 200 - | 苏省技术交易信息                    | 」 平服旁阶以走<br>1服务平台注册则   | E住平网站上参与明音服务、四音汉能以及接张号的用户(以下亦称"买家") 双方主体之     | "豆服劳时奖家(以下间称 恣 ) 习仕江<br>"间,就有关您为用户在江苏省技术交易 |
| <b>各版目理</b>                                                                                                    | 信息服务平台提供                    | 根务的全部法律                | #关系及权利义务,所达成的服务协议。您阅                          | ]读并点选同意本协议后,本协议即对您                         |
| 生线客服                                                                                                    | 与买家发生效力。                    | 您对本协议的同                | 同意一经作出,不可撤销。                                  |                                            |
|                                                                                                    | 一、江苏省技不S<br>1 【服条概况】        | 2易信息服务半日<br>您有权在江苏省    | <b>计父易服务及规范</b><br>技术交易信息服务平台上享受知识产权商品        | 成服务的买卖 交易争议处理等服务                           |
| 铺微信                                                                                                    | 2、【交易秩序保                    | 障】您应当遵守                | 诚实信用原则, 在交易过程中切实履行您的                          | 交易承诺。                                      |
| 的六日                                                                                                    | 3、商品乃/武服委                   | 圣的亦見                   |                                               |                                            |
| 网络国马尔纳                                                                                                    | 1 我已阅读以                     | 上服务协议,将遭               | 199 《商品发布服务协议》执行商品交易流程                        |                                            |
| 出售订单                                                                                                    |                             |                        |                                               |                                            |
|                                                                                                    |                             |                        | 同意,继续发布                                       |                                            |
| 甲管理                                                                                                    |                             |                        |                                               |                                            |

(2) 根据实际情况,填写商品名称、商品摘要、商品描述、 等必填字段;

| 3683 (F)                  | 称不能超过200个                 | ÷                         | *221                      | 直                         |                           |        |  |
|---------------------------|---------------------------|---------------------------|---------------------------|---------------------------|---------------------------|--------|--|
| 同品摘要 *:                   | 区境                        |                           |                           |                           |                           |        |  |
| 简要说明主要技                   | 流要术                       |                           |                           |                           |                           |        |  |
|                           |                           |                           |                           |                           |                           |        |  |
|                           |                           |                           |                           |                           |                           |        |  |
|                           |                           |                           |                           |                           |                           |        |  |
|                           |                           |                           |                           |                           |                           | . 共0字》 |  |
| 5-BBH                     |                           |                           |                           |                           |                           |        |  |
| +                         | +                         | +                         | +                         | +                         | +                         |        |  |
| 建议尺寸                      | 建议尺寸                      | 建议尺寸                      | 建议尺寸                      | 建议尺寸                      | 建议尺寸                      |        |  |
| 600*600<br>(ipg.ipeg.png) | 600*600<br>(ipg.ipeg.png) | 600*600<br>(ipg.ipeg.png) | 600*600<br>(ipg.ipeg.png) | 600*600<br>(ipg.ipeg.png) | 600*600<br>(ipg.ipeg.png) |        |  |
| de sue - Sibilay          | OF BITE C BIDINGY         | de alte ogliptig/         | de alte agriptigt         | de ane ogiptig)           | George - arbrigh          |        |  |
|                           |                           |                           |                           |                           |                           |        |  |

(3)根据实际情况,填写技术成果名称、成果简介等必填字段:

| 我的店铺     | 间前刀突                                  | 間前件情     | 及仰元成 |
|----------|---------------------------------------|----------|------|
| 编辑店铺     | 商品类目"技术成果"<br>商品详情 > 技术成果信息           |          |      |
| 店铺粉丝     |                                       |          |      |
| ☆ 商品管理   | 技术成果名称 名称不能超过30个字                     | *必填      |      |
| ◆ 1798日生 | 成果简介 *必填                              |          |      |
|          | 输入成果技术特点,主要技术参数,应用范例、市场               | 前景、效益分析等 |      |
| 反布简品     |                                       |          |      |
| 批量发布     | ····································· |          | 共四字》 |
| 代理管理     | 成果完成人 "必填                             |          |      |
| ♀ 客服管理   | 项目负责人 请输入项目负责人 添加成员                   |          |      |
| 在线客服     | 成熟度 *必填                               |          |      |
| 店铺微信     |                                       |          |      |
| 围 我的交易   |                                       |          |      |

(4)\*填写科技项目编号:请务必在"是否为科技计划项目
形成的专利"中勾"是",选择省级计划项目,并填写该项目编号(即下发清单中的编号);

| 是否为职务发明 | ○否 ()是 | *必埴 |
|---------|--------|-----|
|         |        |     |

| <ul> <li>是否为科技计划项目形成的专利</li> <li>否 <ul> <li>否 <ul> <li>是 *必填</li> <li>国家级计划项目</li> </ul> </li> <li>● 省级计划项目 项目编号 BE2020222</li> <li>市级计划项目</li> </ul></li></ul> |  |
|----------------------------------------------------------------------------------------------------|--|
| 应用场景<br>输入应用场景,一般不超过200字                                                                                                    |  |
| 返回上一步下一步                                                                                                    |  |

(5)\*添加知识产权信息:如有专利、计算机软件、集成电路、植物新品种等多项科技成果时,需逐条填写清楚,以确保项目中每一项科技成果在省技术产权交易市场平台留痕。

| Ī        | <b>商品洋塘 &gt; 知汨</b> 产权信自 |  |
|----------|--------------------------|--|
|          |                          |  |
| <u>k</u> | 添加技术产权信息 *必填             |  |
| 理        | ✓ 专利 + 新增                |  |
| 1        | ZL202055555              |  |
|          | 2023-12-01               |  |
| ī        | 2023-12-07               |  |
|          | 2023-12-08 📋 🗢           |  |
|          | ZL12123020               |  |
| 理        | 2023-11-08               |  |
| 2        | 2023-11-24 📋             |  |
| -        | 2023-12-30 📋 👄           |  |
|          | ✓ 计算机软件 + 新增             |  |
| 易        |                          |  |
|          | 202322222                |  |
|          | 植物新品种                    |  |
|          | 集成电路布图设计                 |  |
|          | 生物医药新品种                  |  |
|          | 商标                       |  |
| 辛        | 版权                       |  |
| ×        | 一种权                      |  |
|          | 未获得知识产权                  |  |

(6) 自有与代理判断:

专利/技术成果权利人与店铺开通主体一致时,权属状态为 自有,当不一致时,权属状态为代理;申请时可以根据实际情况 参照以下选项对商品权属状态提交申请后进行变更;

| 商品类目 "                                                                                                    | 专利""发明"                                                                                            |                                                                                        |                                                 |             |
|----------------------------------------------------------------------------------------------------|----------------------------------------------------------------------------------------------------|----------------------------------------------------------------------------------------|-------------------------------------------------|-------------|
| 商品详情 >                                                                                                    | 交易信息                                                                                               |                                                                                        |                                                 |             |
| 소문승규                                                                                                    | 林光绪计 🗸                                                                                             | - Ditte                                                                                |                                                 |             |
| 200073300                                                                                                   | 100 TO PERCE                                                                                       | 24                                                                                     |                                                 |             |
| 付款方式                                                                                                    | 在线竟价                                                                                               | ~ 30000                                                                                | 如有特殊说明请填写                                       | 2014        |
|                                                                                                    |                                                                                                    |                                                                                        |                                                 |             |
| 商品权属                                                                                                    | 100                                                                                                | "业以果                                                                                   |                                                 |             |
| (支持开)面的                                                                                                    | 主体与专利/成果权利人主                                                                                       | 休不一致 请法择原因                                                                             |                                                 |             |
| THE PROPERTY AND A DECK                                                                                     |                                                                                                    |                                                                                        | 代理                                              |             |
| () 1. 专利                                                                                                    | 或技术成果不属于自有_                                                                                        |                                                                                        |                                                 |             |
| 01.专利                                                                                                    | N或技术成果不属于自有-<br>第开通的主体发生过法人名                                                                       | 4称变更,专利成果权利人                                                                           | 是店铺开通主体的曾用名                                     | 选择后,商品权属为自有 |
| <ul> <li>1.专利</li> <li>2.店舗</li> <li>3.专利</li> </ul>                                                        | ∥或技术成果不属于自有<br>■开通的主体发生过法人名<br>则成果权利人包含其他共有                                                        | 四十二日,阿爾西文編入<br>四称变更,专利成果权利人<br>回权利人——选择后,商                                             | 是店铺开通主体的曾用名———<br>品权属为自有                        | 选择后,商品权属为自有 |
| <ul> <li>1.专利</li> <li>2.店舗</li> <li>3.专利</li> <li>4.店舗</li> </ul>                                          | 11或技术成果不属于自有<br>用开通的主体发生过法人名<br>11成果权利人包含其他共和<br>用开通的主体为专利(成界                                      | 新安更,专利成果权利人<br>「权利人——选择后,商<br>副、权利人的技术转移中心                                             | 是店铺开通主体的曾用名———<br>品权属为自有<br>———选择后,商品权属为自有      | 选择后,商品权属为自有 |
| <ul> <li>1.专利</li> <li>2.店舗</li> <li>3.专利</li> <li>4.店舗</li> <li>5.其他</li> </ul>                            | 11或技术成果不属于自有-<br>前开通的主体发生过法人名<br>前成果权利人包含其他共和<br>前开通的主体为专利(成界<br>也自有情况                             | 2014月,尚間(MRA)<br>称变更,专利成果权利人<br>即权利人——选择后,商<br>副)权利人的技术转移中心                            | 是店铺开通主体的曾用名———————————————————————————————————— | 选择后,商品权属为自有 |
| <ul> <li>1.专利</li> <li>2.店铺</li> <li>3.专利</li> <li>4.店铺</li> <li>5.其他</li> </ul>                            | 11或技术成果不属于自有-<br>每开通的主体发生过法人等<br>411成果权利人包含其他共有<br>每开通的主体为专利(成界<br>5日自有情况<br>会 (上 / 2 = ++ = 2     | 运业日,尚部仅高分<br>称变更,专利成果权利人<br>时权利人——选择后,商<br>品)权利人的技术转移中心                                | 是店铺开道主体的曾用名———————————————————————————————————— | 选择后,商品权属为自有 |
| <ul> <li>1.专利</li> <li>2.店舗</li> <li>3.专利</li> <li>4.店舗</li> <li>5.其他</li> </ul>                            | 11或技术成果不属于自有-<br>毎开通的主体发生过法人名<br>11成果权利人包含某他共有<br>毎开通的主体为专利(成晶<br>些目有情况<br>✿ 什么是挂牌?                | 运动者,尚部仅藏分<br>称变更,专利成果权利人<br>部权利人——选择后,商<br>品)权利人的技术转移中心                                | 是店铺开通主体的曾用名———————————————————————————————————— | 选择后,商品权属为自有 |
| <ol> <li>1.专利</li> <li>2.店舗</li> <li>3.专利</li> <li>4.店舗</li> <li>5.其他</li> <li>挂牌</li> <li>这类商品必</li> </ol> | J或技术成果不属于自有-<br>輸开通的主体发生过法人名<br>加成果权利人包含其他共考<br>都开通的主体为专利(成具<br>計算有情况<br>■ 什么是挂牌?<br>20 週 (技术转移服务机 | (加) 月, 尚田((福))<br>(約) 安利成果(利人<br>(1) 权利人) 一选择后, 南<br>(1) 权利人的技术转移中心<br>(1) 权利人的技术转移中心) | 会店铺开通主体的管用名———————————————————————————————————— | 选择后,商品权属为自有 |

#### (7)\*选择一种交易方式:"挂牌交易"或"拍卖"。

## 交易方式一:"挂牌交易"

若选择"挂牌交易",①付款方式请选择"一口价",并输入 金额;②勾选挂牌,填写挂牌天数(20-365天);③点击上架。

注意:请合理设置挂牌周期。按照省技术产权交易市场相关规则,如有意向购买方购买挂牌商品时,需待到挂牌周期结束后 卖方才能确认出售。

| 制化方式   | 技术转让              | ~ *必填  |         |           |     |
|--------|-------------------|--------|---------|-----------|-----|
| 「款方式   | 一口价               | ~ 1000 |         | 如有特殊说明请填写 | *必靖 |
| 各愿意支付  | 可服务佣金 〇月          | e () 否 |         |           |     |
| 商品权属   | 自有                | ~ *必填  |         |           |     |
|        |                   | 1      |         |           |     |
| 2 挂牌 🚺 | 2 什么是挂牌?          |        |         |           |     |
| 2 挂牌   | 2 什么是挂牌?<br>挂牌时间选 | 择      | 遵照交易合约道 | 进行!       |     |
|        |                   | 1      |         |           |     |

# 交易方式二:"拍卖"

如选择"拍卖",①付款方式请选择"在线竞价",输入拍卖 价;②点击上架。此方式下无需再勾选挂牌。

注意:按照省技术产权交易市场相关规则,如选择拍卖方式, 省技术产权交易市场将按法定规则与流程组织开展集中拍卖。

| 商品分类                            | 商品详情            | 发布完成    |  |
|---------------------------------|-----------------|---------|--|
| 商品类目"专利""发明"                    |                 |         |  |
| 商品详情 > 交易信息                     |                 |         |  |
| 交易方式 技术转让 ~                     | *论博             |         |  |
| 付款支配在线竞价                        | > 30000 如有特殊说明  | 青填写 20集 |  |
| 商品权属                            | *必续             |         |  |
| ■ 挂牌 會 什么是挂牌?                   |                 |         |  |
| 该类商品必须遵守 《技术 <del>转移服务规</del> 范 | 。,具体实施遵照交易合约进行! |         |  |
| 返回上一步                           | 保存              |         |  |
| <b>上</b> 2月                     |                 |         |  |

## (8) 点击"确认"上架,发布商品;

| 山心          |          |                                                                                                    |          |  |
|-------------|----------|----------------------------------------------------------------------------------------------------|----------|--|
| F-0-        |          | 发布商品                                                                                                    | $\times$ |  |
| 管理          |          | 违政/P学士的内容了的金刚玉内容。                                                                                          |          |  |
| 古铜          | 商品类目     | 府卿排奏佈的內容不包含以下內容;<br>(一)涉及国家秘密、公共安全、产业安全、商业秘密的信息;<br>(二)涉及科研秘密、工作秘密和个人隐私的信息;                                |          |  |
| 占辅          | 商品详情     | <ul> <li>(三)正在调查、讨论、审议、处理过程中的信息;</li> <li>(四)法律、行政法规规定不得公开的信息;</li> <li>(五)公室监督之公理保留公告(4)、图片五交至</li> </ul> |          |  |
| 9 <u>44</u> | 转化方式     | (五) 没有服化或水在空风的子钟、窗方及又呈。 加入活动 具有高校、斜研院所、国有企业的自有专利(成果)才能参加活动                                                 |          |  |
| 管理          | 付款方式     | 请选择                                                                                                    | _        |  |
| 商品          |          | 取消 确定                                                                                                    |          |  |
| 商品          | 是否愿意     |                                                                                                    |          |  |
| 党布          | 商品权属     |                                                                                                    |          |  |
| WYINS       | 12 t± P0 | ● 什么是挂牌2 ### 第85平                                                                                          |          |  |

(9)提交后,等待省技术产权交易市场审核,审核通过后, 发布成功 (二)上架商品审核不通过

如审核不通过,省技术产权交易市场会以短信通知,同时 在卖家中心>全部商品中显示拒绝原因,卖家根据拒绝原因更改 商品信息后,可重新申请上架。

| 卖家中心   |             |            |         |         |      |                             |     |         |      |     |     |       |
|--------|-------------|------------|---------|---------|------|-----------------------------|-----|---------|------|-----|-----|-------|
| 🖯 店铺管理 | 输入商品名称查     | · 输入商品名称查询 |         |         |      |                             |     |         |      |     |     |       |
| 我的店铺   | 商品状态全部      | ~ 商品排序     | 按发布时间   | 升序 ~    |      |                             |     |         |      |     |     |       |
| 编辑店铺   | 全部 ③        | 专利① 技      | 术成果 ①   | 服务(     |      | 已上架                         | (   | 1) 列表中( | 又包含所 | 有未被 | 上架的 | 商品    |
| 店铺粉丝   | 名称          |            | tîn tê  | 状态      | 英型   | 发布时间                        | 校局  | 服代理     | 督注   |     | 操作  |       |
| ♀ 商品管理 | e           |            | 20000   | 未上架     | 专利   | 20 <b>日日日</b><br>5 19:09:51 | 自有  | 0       |      | 臣   |     | Ē     |
| 全部商品   | _ <b>\$</b> |            | 30000   | 被下架     | 专利   | 2022/05/1<br>1 09:34:22     | 代理  | -       | B    | 谊   | e e | Î     |
| 发布商品   | <b>E</b>    | -          | 1000000 | 未上架     | 技术成果 | 2022/05/1<br>0 11:39:55     | 自有  | 0       |      | 臣   |     | (III) |
| 批量发布   |             |            | 1000000 | 2015.70 | 技术成  | 2022/04/1                   | -   | 0       |      | 777 | -   | -     |
| 代理申请   |             |            | 1000000 | 18.15   | 果    | 9 10:19:35                  | H.B | 0       | 134  | -H  |     |       |

(三)商品下架

专利、技术成果在发布后,未创建交易前,可以对已发布的 专利、技术成果进行下架,下架后可以对标的物信息进行变更。

操作方式:卖家中心>商品管理>全部商品>已上架

| ⊖ 店铺管理   | 输入商品名称  | 输入商品名称宣询 |       |       | 查询       |      |         | 9      |        |       |          |  |  |
|----------|---------|----------|-------|-------|----------|------|---------|--------|--------|-------|----------|--|--|
| 我的店铺     | 商品排序 按发 | 布时间升序    | ~     |       |          |      | -       |        |        |       |          |  |  |
| 编辑店铺     | 全部①     | 专利①      | 技术成果③ | 服务(   |          | 已上架  |         | ① 列表中( | 又包含所有: | 未被上架的 | 的商品      |  |  |
| 店铺粉丝     | (二) 名評  | 5        | 份相    | 状态    | 美型       | 发布时间 | 权属      | 被代理    | 备注     | IR(乍  |          |  |  |
| ★ ③ 商品管理 |         |          | TRUE  | 已上架   | 技术成<br>果 |      | 代理      | *      | -      |       | i 💼      |  |  |
| 全部商品     |         |          |       | 已上架   | 技术5      |      | 代理      |        | 下架     | r f e | i 🛍      |  |  |
| 发布商品     |         |          | 面议    | 已上架   | 技才       |      | 代理      |        |        |       | <b>1</b> |  |  |
| 批量发布     |         |          | TERIO | 문 H2일 | 技术       |      | 化和甲     |        |        |       | . m      |  |  |
| 代理申请     |         |          | parox |       | ş        |      | - Galle |        |        |       |          |  |  |
| ○ 套服管理   |         | 5        | TERX  | 已上架   | 技术成      |      | 代理      | -      |        |       | 1        |  |  |